# A CONTRACTOR OF A CONTRACTOR OF A CONTRACTOR O

# Start your OverDrive journey with the following steps:

# <u>If you are using a Windows or Apple desktop:</u>

- 1. Go to http://theamericanclub.lib.overdrive.com.
- 2. Click on **Sign in** at the top right corner above the search button.
  - 3. Key in your Membership number (eg. X123400).

4. Click on Sign in and you will be redirected to our Library's
OverDrive page where you may start viewing and borrowing titles.
5. To check out a title, click Borrow.

6. Find titles you have already borrowed on your **Checkouts** page (under Account).

7. Tap the **Read** (In your browser) button next to a borrowed eBook on your **Checkouts** page to read it online.

### If you are using an Android or iOS device:

1. Download the free OverDrive App from your app store.

2. Open the OverDrive app and tap **Sign up**.

## 4. Key in The American Club, Singapore

5. Enter your Membership number (i.e. X123400) and tap Sign in.

6. Indicate if you are 13 years or older and tap on Sign Up.

7. To check out a title, tap **Borrow**.

8. Find titles you have already borrowed on your **Checkouts** page (under Account).

9. Tap **Download eBook** and it will be downloaded to your virtual bookshelf.

10. To return books, tap Edit on the right corner and tap the **Return** button below each title.

Please note that due to restrictions and guidelines from Overdrive, Kindle option is not available on our OverDrive page.